## User Admin

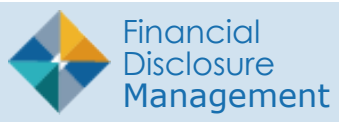

Verify if a user already exists within FDM by searching for that user through the Admin Center | User Admin function. User Admin allows you to search for a user in FDM and view their profile information.

## Search-Find a Specific User

To locate a specific user in FDM:

- 1. Go to Admin Center |User Admin
- **2.** Enter a user's email address, last name or first name into the search field.
- 3. Click Search

**NOTE:** you can narrow your search by clicking (+) and click Apply Filters.

## Browse a List of Users by Role

To view a list of FDM User by Role:

- 1. Go to Admin Center | User Admin
- 2. Select an Org Unit in the Org Tree
- **3.** Select a FDM Role Panel, select Show My or Show All and then click Apply Filters.
  - **Note**: You can view a specific user's FDM Profile Information or change their Org Unit assignment.

| 450 Certifier Change •                            | User Adı                                                              | ?                |             |                          |
|---------------------------------------------------|-----------------------------------------------------------------------|------------------|-------------|--------------------------|
| <b>Q</b> Search - Find a specific user            |                                                                       |                  |             |                          |
| Instructions: For best results, enter a user's er | nail address.                                                         |                  |             |                          |
| doodles                                           | Search                                                                |                  |             |                          |
| Filter(s): First Name: Sadie ×                    | Narrow search by<br>adding First name, Last<br>name, or email address |                  | Click Apply | Apply Filters<br>Filters |
| Show 10 V entries                                 |                                                                       |                  |             | 1                        |
| \$                                                | E-mail                                                                | Name             | Telephone   |                          |
| FDMTestingStaging@gmail.com                       |                                                                       | Doodles, Sadie O | 4438618247  | Ä                        |
| Showing 1 to 1 of 1 entries                       |                                                                       |                  |             | 1                        |
|                                                   |                                                                       |                  |             |                          |
| O Browse and select an Org Unit                   |                                                                       |                  |             | •                        |
|                                                   |                                                                       |                  |             |                          |

| 450 Certifier Change -                            |                              |                            | ?                        |                |                                 |             |  |  |  |
|---------------------------------------------------|------------------------------|----------------------------|--------------------------|----------------|---------------------------------|-------------|--|--|--|
| <b>Q</b> Search - Find a specific us              | ser                          |                            |                          |                |                                 |             |  |  |  |
| O Browse and select an Org                        | Unit                         |                            |                          |                |                                 |             |  |  |  |
| 🛔 Org Tree                                        | My Orgs »                    |                            |                          |                |                                 |             |  |  |  |
| Search Q<br>+ First Level Org<br>Second Level Org | POCs Supervisors             |                            |                          |                |                                 | Export +    |  |  |  |
|                                                   | Filter(s): Mode: Show All +  | ter(s): [Mode: Show All] + |                          |                |                                 |             |  |  |  |
|                                                   | Show 100 V entries           |                            |                          |                |                                 |             |  |  |  |
|                                                   | ¢ E-mail                     |                            | <ul> <li>Name</li> </ul> | Phone          | Org Unit                        |             |  |  |  |
|                                                   | lorren.e.hansen.ctr@army.mil | Acting                     | HANSEN, LORREN E         | (302) 388-2905 | Second Level Org<br>Test        | ii C        |  |  |  |
|                                                   | dajuan.mosley.ctr@army.mil   | Acting                     | MOSLEY, DA'JUAN          | 4438618864     | Second Level Org<br>Test        | <b>//</b>   |  |  |  |
|                                                   | avodele.n.ojo.mil@army.mil   |                            | 0JO, AVODELE             | 4438618247     | Testing<br>My Info Decscription | <i>i</i> 17 |  |  |  |
|                                                   | brian.j.ramsel.civ@army.mil  |                            | RAMSEL, BRIAN            | 4438618531     | First Level Org<br>test 1a      | ÄZ          |  |  |  |
|                                                   | Showing 1 to 4 of 4 entries  |                            |                          |                |                                 | 1           |  |  |  |
|                                                   |                              |                            |                          |                |                                 |             |  |  |  |